## PENSACOLA STATE COLLEGE

## STAFF

## **Program of Study Load Status**

1. In the search bar at the top of any Workday screen, type Load Status and click Review Program of Study for Load Status – Report.

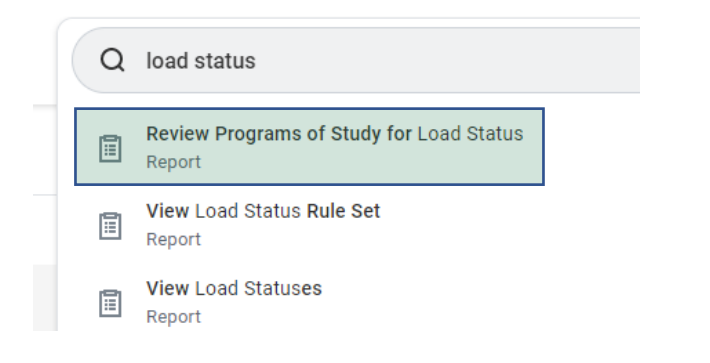

The Institutional Academic Unit will automatically populate.

| Review Programs of S          | Study for Load Status     |
|-------------------------------|---------------------------|
| Institutional Academic Unit * | × Pensacola State College |
| OK Canc                       | el                        |

- 2. Click **OK.**
- 3. Identify a student on the report to work and click the *ellipsis* button.

| Student        |   |
|----------------|---|
| Pirate Student | - |

4. Hover over *Financial Aid* and then click *Review Programs of Study for Load Status.* 

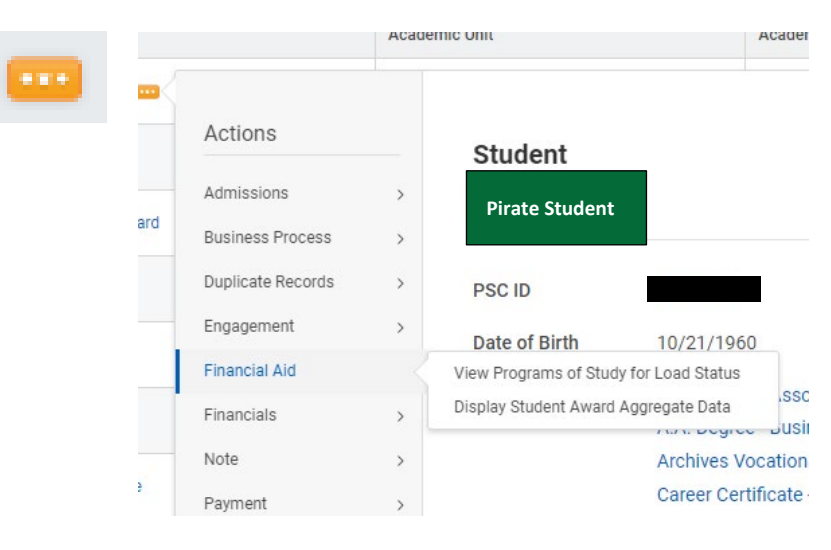

- 5. Confirm Student and Institution.
- 6. Click **OK.**

| Student                | rindte Student                     |
|------------------------|------------------------------------|
| Institutional Academic | Jnit * × Pensacola State College … |
| titutional Academic    | Jnit * X Pensacola State College … |